## Entering Tournaments online via nzbridge.co.nz

Please note you must have registered online with nzbridge in order to enter a tournament.

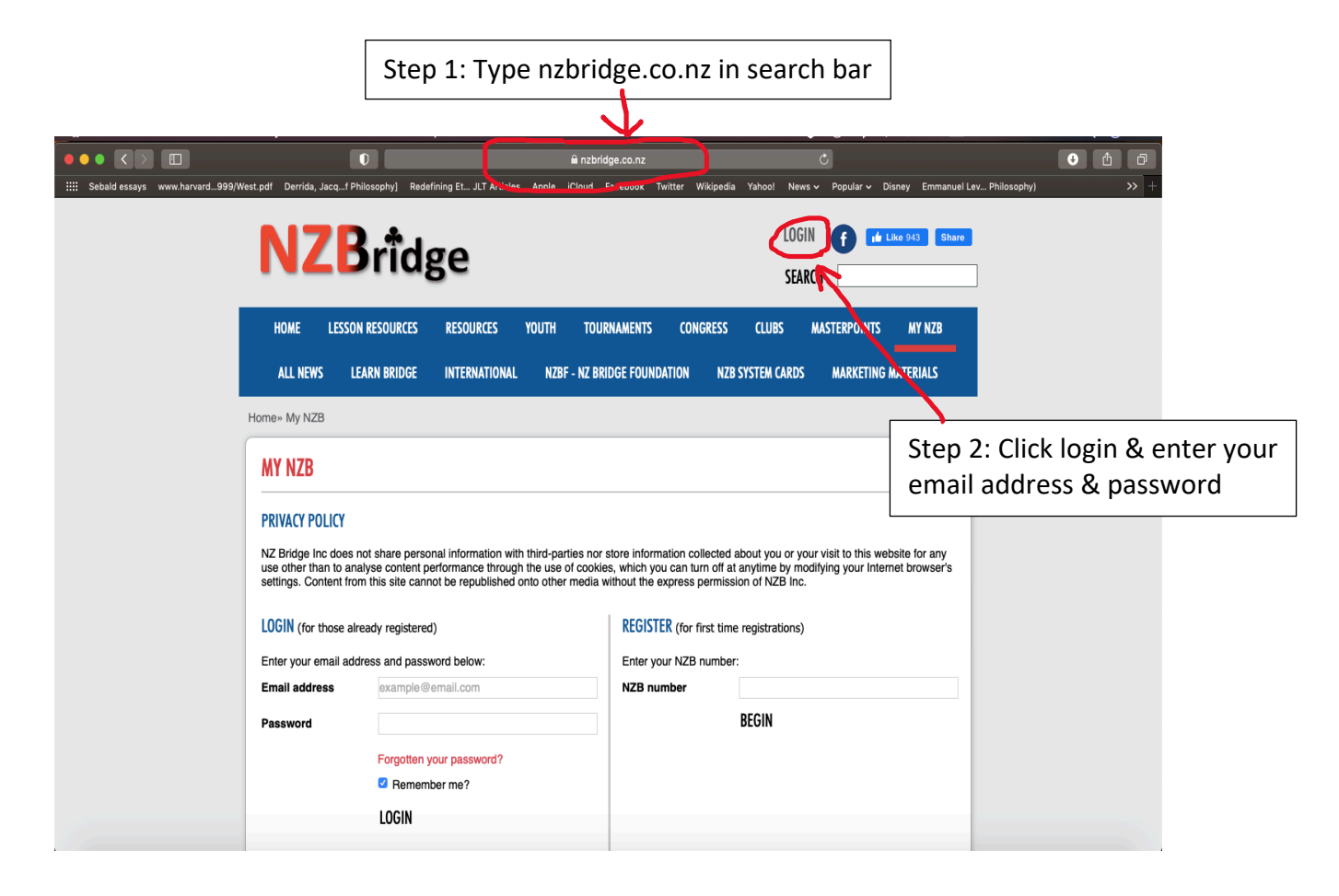

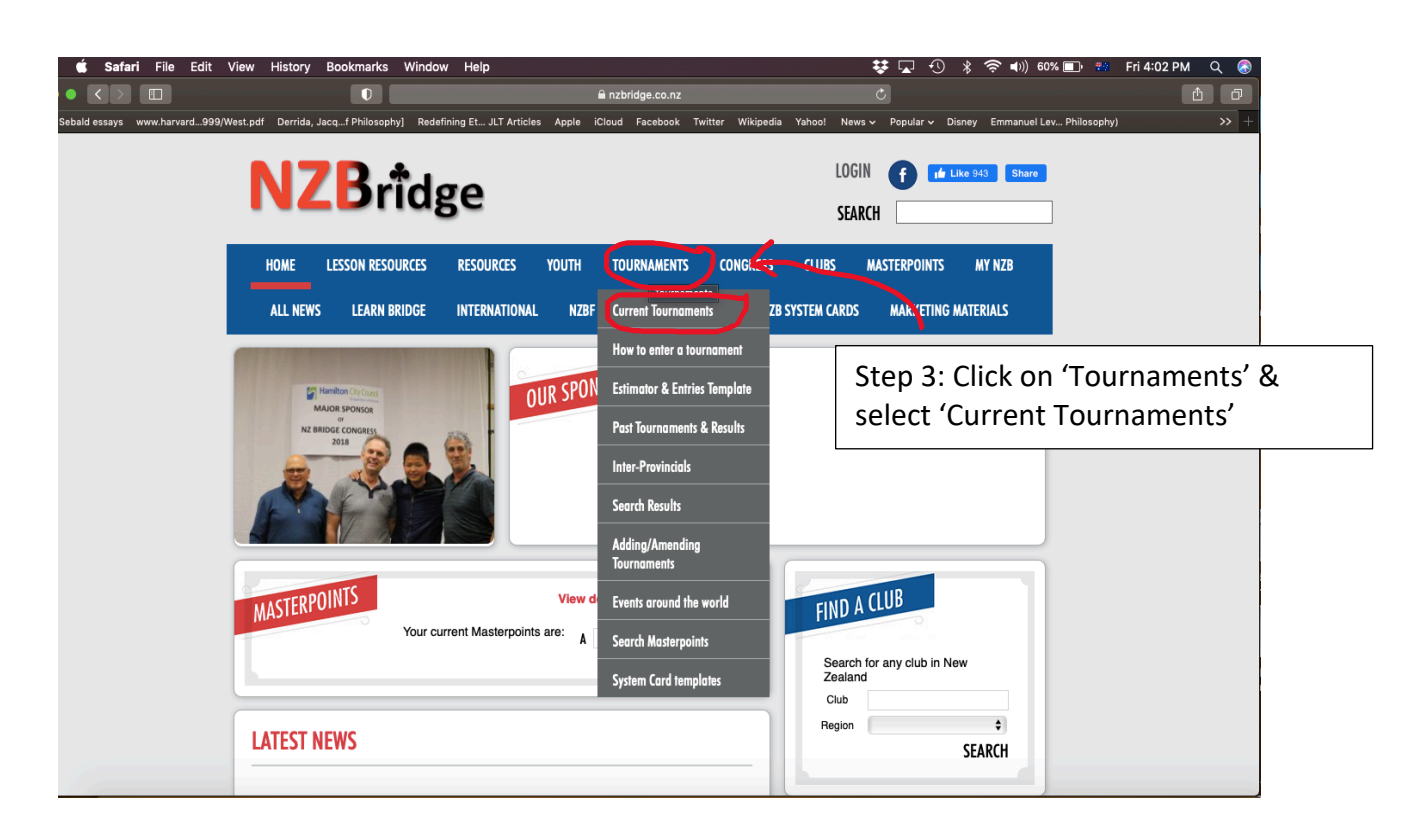

| • C E<br>Sebald essays www.harvard999/V | Redefining Et JLT Articles Apple iCloud Facebook Tv                                                                                                    | ⊘<br>vitter Wikipedia Yahool News∨ Popular∨ Disney Emmand                        | 自 日                                                                 |
|-----------------------------------------|----------------------------------------------------------------------------------------------------|----------------------------------------------------------------------------------|---------------------------------------------------------------------|
|                                         | <b>NZB</b> rîdge                                                                                                    | LOGIN <b>f sin</b> Like 943 Shu<br>SEARCH                                        |                                                                     |
|                                         | HOME LESSON RESOURCES RESOURCES YOUTH TOURNAMENTS<br>All News Learn Bridge international NZBF - NZ Bridge Founda                                                               | CONGRESS CLUBS MASTERPOINTS MY NZB<br>Ation NZB System Cards Marketing Materials |                                                                     |
|                                         | Home» Tournaments TO EDIT OR REMOVE YOUR ENTRY, GO TO THE MY NZB TAB                                                                                                    | AND SCROLL DOWN TO EVENT ENTRIES.                                                |                                                                     |
|                                         | Month   Club  Region                                                                                                    | Step           search                                                            | 4: Scroll down page to<br>the tournament that                       |
| l                                       | Export tournament list as:  Excel Items 1 - 50 of 928 display [1-50] [51-100] [101-150] [151-200] [201-250] [251-300] [301-350 IFVIN MULTIGRADE PAIRS (SAT) 3 April 2021 Levin | ed. you v<br>] (351-400] (401-450] (451-500) Next Last<br>Central Districts Read | wish to enter.<br>naments are listed by<br>from earliest to latest. |
|                                         | AUCKLAND EASTER CONGRESS OPEN 88 PAIRS 3 April 2021 Auckland                                                                                                    | Auckland Northland Region Open 88                                                |                                                                     |
| V                                       | AUCKLAND EASTER CONGRESS TEAMS (SUN) 4 April 2021 Auckland                                                                                                    | Auckland Northland Region Open 10A                                               |                                                                     |

|                                    | Anzbridge.co.nz                                                 | C<br>Tuilter Wilderdie Vehant Nous -: Danular -: Diener Emmanuel |                            |
|------------------------------------|-----------------------------------------------------------------|------------------------------------------------------------------|----------------------------|
| Sebalu essays — www.haivalu555/wes | MARLBOROUGH JUNIOR PAIRS (SAT) 12 June 2021 Marlborough         | Top of the South Region Junior 3B                                |                            |
|                                    | MARLBOROUGH INTERMEDIATE PAIRS (SAT) 12 June 2021 Marlborough   | Top of the South Region Intermediate 5B                          |                            |
|                                    | UPPER HUTT OPEN PAIRS 13 June 2021 Upper Hutt                   | Wellington Region Open 5A                                        |                            |
|                                    | OTAGO WINTER OPEN PAIRS (SUN) 13 June 2021 Otago                | Otago Southland Region ENTER HERE OF Ste                         | ep 5: Click on the red box |
|                                    | OTAGO WINTER INTERMEDIATE PAIRS (SUN) 13 June 2021 Otago        | Otago Southland Region ENTER HERE Intermedi                      | ITER HERE' to enter a      |
|                                    | LEVIN JUNIOR PAIRS (SUN) 13 June 2021 Levin                     | Central Districts Spectral Spectra                               | ecific tournament.         |
|                                    | LEVIN INTERMEDIATE PAIRS (SUN) 13 June 2021 Levin               | Central Districts Region Intermediate 5B                         | 1                          |
|                                    | POPPY ROBERTS 5A PAIRS (PRELIM 4) (WED) 16 June 2021 Wellington | Wellington Region Open Ex-                                       |                            |
|                                    | HAMILTON SWISS PAIRS (2) 16 June 2021 Hamilton                  | Waikato Bays Region Open 5A                                      |                            |
|                                    | AUCKLAND THURSDAY PAIRS 17 June 2021 Auckland                   | Auckland Northland Region ENTER HERE Open 8B                     |                            |
|                                    | WINTON JUNIOR PAIRS (SAT) 19 June 2021 Winton                   | Otago Southland Region Junior 3B                                 |                            |
|                                    | WINTON INTERMEDIATE PAIRS (SAT) 19 June 2021 Winton             | Otago Southland Region Intermediate 5B                           |                            |
|                                    | TOPS HOWORTH CUP INTERCLUB TEAMS 19 June 2021 Westport          | Top of the South Region Open 3A                                  |                            |
|                                    | ROTORUA RESTRICTED OPEN PAIRS 19 June 2021 Rotorua              | Waikato Bays Region ENTER HERE Restricted Open 8B                |                            |

Entering Tournaments online via nzbridge.co.nz

|                             | 0                                                                                                    | 🔒 nzbridge.co.nz                                                  | Ċ                                                              | • ÷ •     |
|-----------------------------|----------------------------------------------------------------------------------------------------|-------------------------------------------------------------------|----------------------------------------------------------------|-----------|
|                             | Vest.pdf Derrida, Jacqf Philosophy] Redefining Et JLT Artic                                                                                                    | les Apple iCloud Facebook Twitter Wikiped                         | lia Yahoo! News 🗸 Popular 🗸 Disney Emmanuel Lev Philoso        | phy) >> + |
|                             | <b>NZB</b> rîdge                                                                                                    | WELCOME DENISE                                                    | CARTER   LOGOUT f (# Like 543 Share<br>SEARCH                  |           |
|                             | HOME LESSON RESOURCES RESOURCES                                                                                                    | YOUTH TOURNAMENTS CONGRESS                                        | CLUBS MASTERPOINTS MY NZB                                      |           |
|                             | ALL NEWS LEARN BRIDGE INTERNATION                                                                                                    | AL NZBF - NZ BRIDGE FOUNDATION NZ                                 | ZB SYSTEM CARDS MARKETING MATERIALS                            |           |
|                             | Home» Tournament Entry                                                                                                    |                                                                   |                                                                |           |
|                             | NB: YOUR CONFIRMATION EMAIL W                                                                                                    | ILL INCLUDE THE HOST'S EMAIL                                      | FOR SPECIAL REQUESTS                                           | .s<br>ni  |
|                             | Event name: Otago Winter Intermediate Pairs<br>Event date: 13 June 2021<br>Contact name: Onicident<br>Phone: Email: Email: | (Sun)                                                             |                                                                |           |
|                             | Player 1                                                                                                    | S" or "n sm" will all eventually find "Jan Smith" RENOVE Player 2 | . If you cant find the person please contact the <b>REMOVE</b> | s         |
|                             |                                                                                                    |                                                                   |                                                                | tin<br>s⊧ |
| Step 6: Your<br>You need to | own name and bridge<br>enter the name <b>or</b> NZI                                                                                                    | number will auton<br>3 number of your p                           | natically appear under 'Pl<br>partner under 'Player 2.'        | ayer 1.'  |

Then Click 'Enter'.

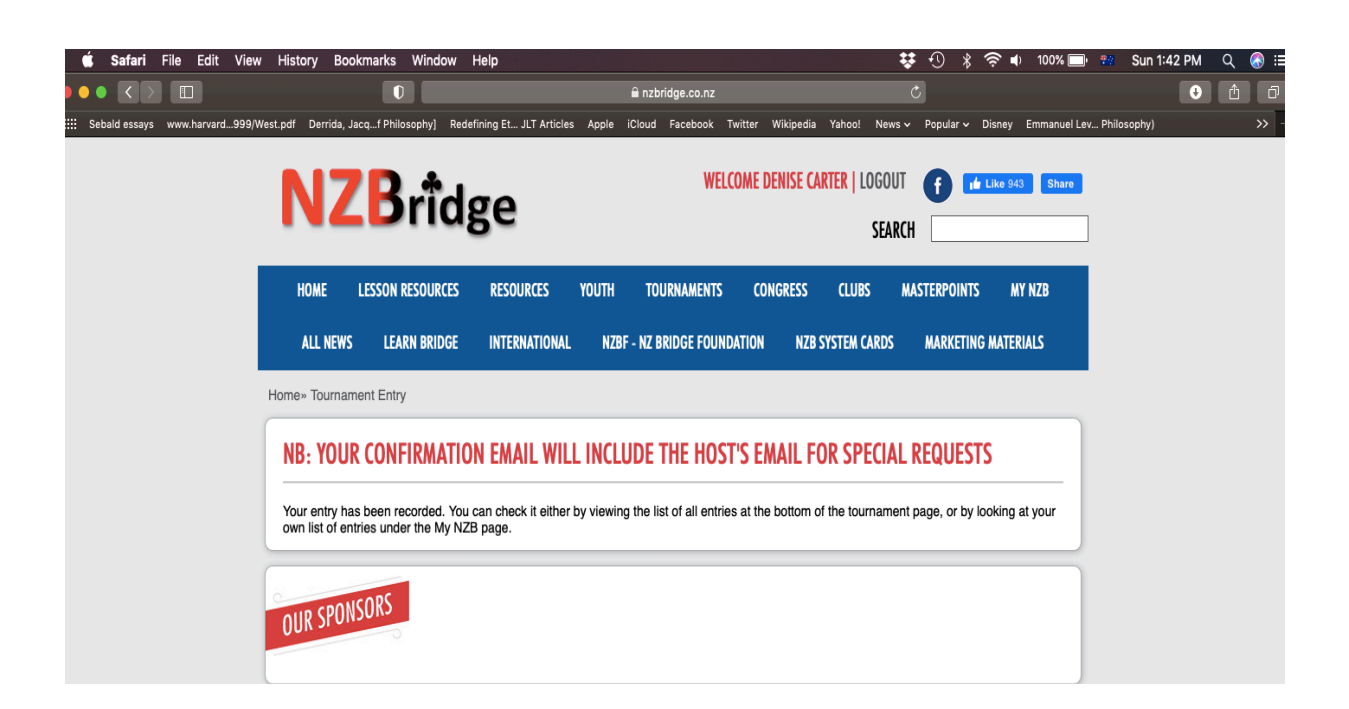

After clicking enter, the above screen will appear. You **and** your partner will also have received a confirmation email. The email contains the host's email address; use this address to request **seating rights** & **special diets**. **To check your entry or see who else has entered**, click on 'Tournaments' and select 'Current Tournaments.'

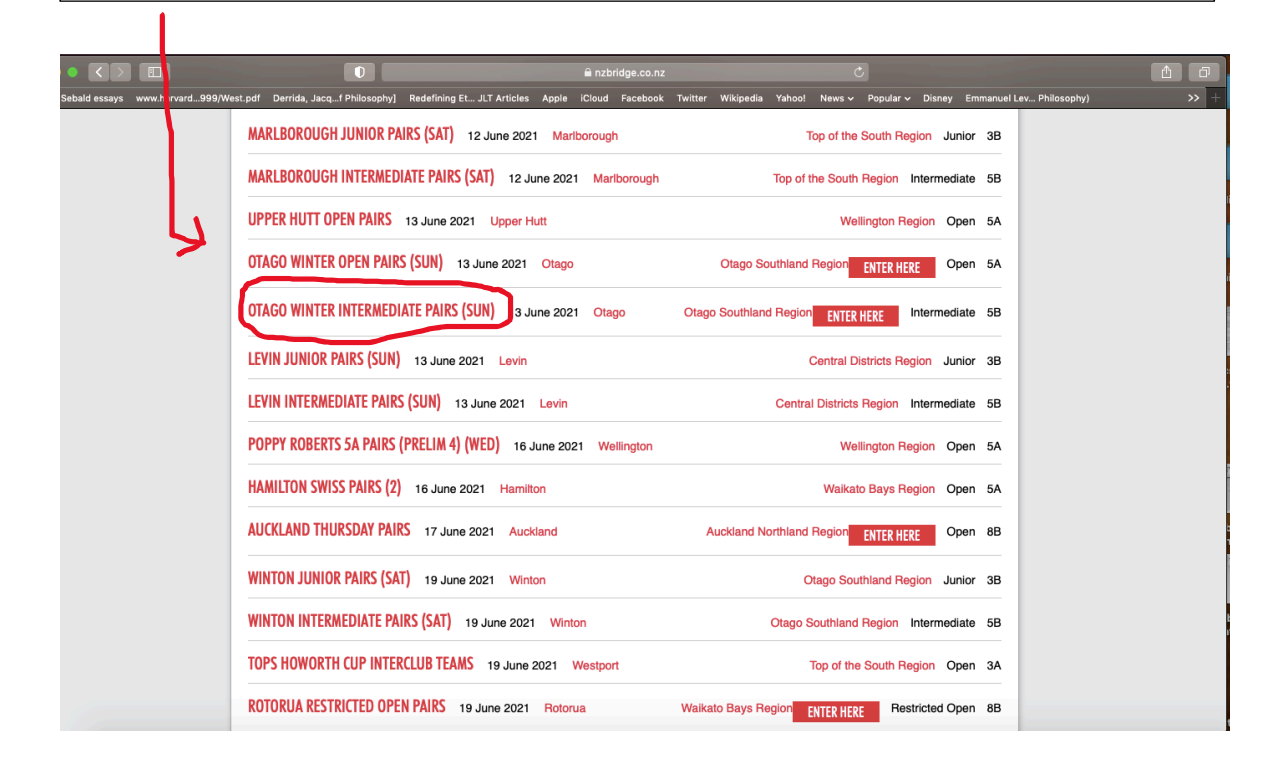